## Writing off Bad Debt

Last Modified on 01/27/2022 10:56 am CST

Removing a customer balance unlikely to be collected is done in the following manner.

1. At *Setup / A/R / Pay Methods*, add a row for Bad Debt, using the Bad Debt Expense General Ledger account, if this Pay Method does not already exist.

**Note:** When setting up the Pay Method, if there are multiple locations, the appropriate general ledger account must be selected for each location in the grid.

- 2. At the *Payment on Accounts* screen, enter the amount to be written off in the *Payment Amount*. A note may be entered in the *Description* area indicating this is a write-off for reference.
- 3. Select Bad Debt for the Pay Method in the Payment grid.
- 4. Manually select the Invoices being written off by selecting in the far left column of the grid for each Invoice.
- 5. Save the payment.